## คู่มือการรับรองตัวชี้วัดในระบบรายงานผลตัวชี้วัดตามคำรับรองการปฏิบัติราชการ (KRS) และระบบรายงานผลตัวชี้วัดตามแผนปฏิบัติราชการ (ARS) เวอร์ชั่น 2.0

#### การรับรองข้อมูล/ไม่รับรองข้อมูลตัวชี้วัด

1. เข้าสู่ระบบโดยการเปิดหน้า Web Browser (ระบบจะแสดงผลได้ดีใน Google Chrome) ได้ 2 วิธี ดังนี้

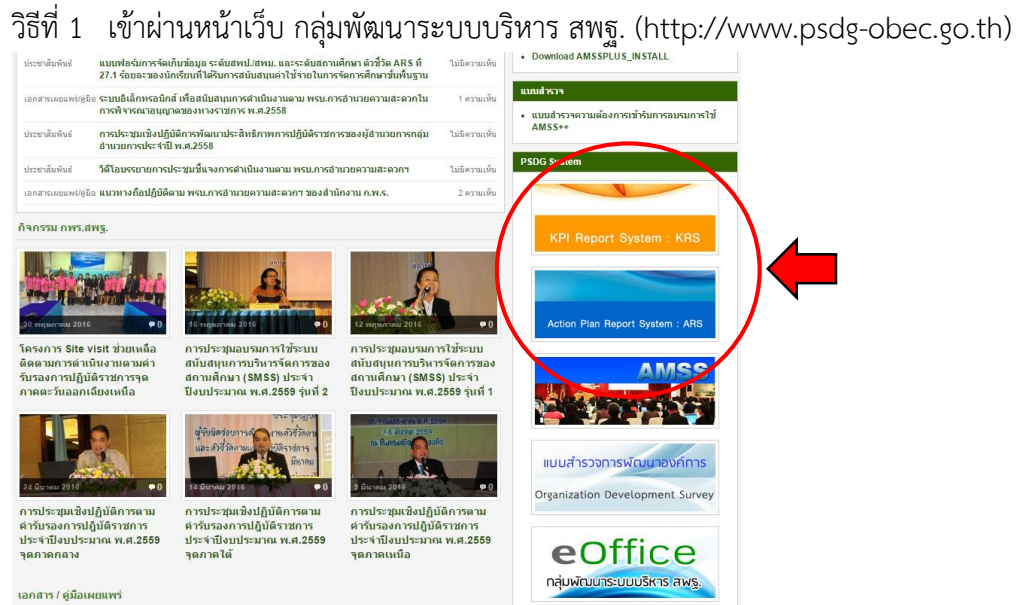

วิธีที่ 2 เข้าโดยตรงที่เว็บไซต์ของระบบ ดังนี้

ระบบรายงานผลตัวชี้วัดตามคำรับรองการปฏิบัติราชการ (http://krs.psdg-obec.go.th) ระบบรายงานผลตัวชี้วัดตามแผนปฏิบัติราชการ (http://ars.psdg-obec.go.th)

2. ใส่ชื่อผู้ใช้งาน และรหัสผ่านที่หน้าระบบ (กรณีไม่ทราบหรือต้องการ reset รหัสผ่าน ให้ติดต่อที่ กพร.)

| KRS System                 | =                                                          |  |
|----------------------------|------------------------------------------------------------|--|
|                            | ระบบรายงานผลตามคำรับรองการปฏิบัติราชการ                    |  |
|                            |                                                            |  |
| 产 เข้าสู่ระบบ              | ชื่อผู้ไข้งาน :                                            |  |
|                            | รหัสผ่าน:                                                  |  |
| ┛ คู่มือตัวชี้วัดปี 2558   | เข้าสู่ระบบ ยกเล็ก                                         |  |
| 릗 คู่มือการจัดการผู้ใช้งาน |                                                            |  |
|                            |                                                            |  |
|                            |                                                            |  |
|                            |                                                            |  |
|                            | กลุ่มพัฒนาระบบบริหาร สำนักงานคณะกรรมการการศึกษาขึ้นพื้นฐาน |  |

9/12/2016--1

### 3. เมื่อเข้าสู่ระบบแล้ว ให้เลือกที่เมนู "รับรองข้อมูล"

|   | KRS System                      | E                                       | 💣 กลุ่มพัฒนาระบบบริหาร |
|---|---------------------------------|-----------------------------------------|------------------------|
|   | Search Q                        | ระบบรายงานผลตามคำรับรองการปฏิบัติราชการ | 🆀 Home > Login         |
|   | เมนูหลัก                        |                                         |                        |
| / | 🔿 ออกจากระบบ                    | เข้าสู่ระบบเรียบร้อยแล้ว                |                        |
|   | 🍘 รับรองข้อมูล 🗸 🗸              | ระบบพร้อมใช้งาน                         |                        |
| ( | Oตามดัวชี้วัด รอบ 6 เดือนปี 59  |                                         |                        |
|   | O ตามหน่วยงาน รอบ 6 เดือน ปี 59 |                                         |                        |
|   | 🕞 🥵 แนนแยกหร่วงงาน              |                                         |                        |
|   | 🕏 สถานะการบันทึกข้อมูล <        |                                         |                        |
|   |                                 | o,                                      |                        |

โดยในเมนู "รับรองข้อมูล" สามารถรับรองได้ 2 แบบ ได้แก่ 1) ตามตัวชี้วัด" และ 2) ตามหน่วยงาน มีรายละเอียดดังนี้

<u>2.1 ตามตัวชี้วัด</u> เป็นการรับรองข้อมูลเป็นรายตัวแปรย่อยในแต่ละตัวชี้วัด มีขั้นตอนดังนี้
 1) กดที่ "กรุณาเลือกตัวแปรที่ต้องการ" หลังจากนั้นให้กด "เลือก"

| KRS System               | =                                                                                                    | 🝺 กลุ่มพัฒนาระบบบริหาร                           |
|--------------------------|----------------------------------------------------------------------------------------------------|--------------------------------------------------|
| Search Q                 | ระบบรายงานผลตามคำรับรองการปฏิบัติราชการ                                                                             | 🕽 Home 🕞 Indata Confirm Center                   |
|                          | 🖹 รับรองข้อมูล ตามดัวชี้วัด                                                                                         |                                                  |
| 🎓 ออกจากระบบ             | สถาน"ข้อนอ. 🗘 ยังไปรวยงามผอ 🔥 รอการรับรอบ                                                                           | (รษ.: € เดือน ปี 59)<br>แล ❤ ไม่สัมรอง ๙ สัมราคล |
| 🔁 รับรองข้อมูล <         | กรุณาเลือกดัวแปรที่ต้องการ<br>กรุณาเลือกดัวแปรที่ต้องการ                                                            | เลือก                                            |
| 😍 รายงานคะแนนแยกหน่วยงาน | 1. ทั่วอันแบบฟอร์มอ้างอึง KRS 7 ผ่านระบบ KRS ภายในระยะเวลาก<br>1. ว่านวนเขียวคนเพิ่งพลใจ (ผู้ได้คอบพึงพลใจเลี้ยงไป) | ารรายงาน��                                       |
| 🕏 สถานะการบันทึกข้อมูล < | <ol> <li>1. จำนวนผู้ที่ต่อบแบบสอบถามทั้งหมด</li> <li>2. จำนวนผู้ที่ต่อบแบบสอบถามทั้งหมด</li> </ol>                  |                                                  |

# 2) หลังจากนั้น ระบบจะขึ้นเฉพาะตัวแปรดังกล่าวที่ปรากฏในทุกเขตที่เป็นผู้ดำเนินการ

## ตัวชี้วัดนั้น ๆ

| 6.4 ร้อยละของครูและบุคลากรที่ได้รับการพัฒนาด้านเทคโนโลยีสารสนเทศเพื่อการศึกษา                                                               |                        |            |                            |              |         |
|----------------------------------------------------------------------------------------------------|------------------------|------------|----------------------------|--------------|---------|
| 6.5 ความสำเร็จของการพัฒนาโปรแกรมประยุกด์ หรือโปรแกรมการสนับสนุนภายในสำนักงานเขตพื้นที่การศึกษา และสนับส                                     | นุนการจัดการเรียนการส  | <b>เอน</b> |                            |              |         |
| 7. การพัฒนาสมรรถนะองค์การ                                                                                                    |                        |            |                            |              |         |
| 7. การพัฒนาสมรรถนะองค์การ                                                                                                    |                        |            |                            |              |         |
| 1. จัดส่งแบบฟอร์มอ้างอิง KRS 7 ผ่านระบบ KRS ภายในระยะเวลาการรายงานรอบ 12เดือน และประเด็นคำดอบมีความ<br>ครบถ้วนและทันสมัย                    | กระบี่                 | 1          | ดำเนินการ/ไม่<br>ดำเนินการ | 🔶 UGM)       | ✓ × ▲ ○ |
| 1. จัดส่งแบบฟอร์มอ้างอิง KRS 7 ผ่านระบบ KRS ภายในระยะเวลาการรายงานรอบ 12เดือน และประเด็นคำดอบมีความ<br>ครบถ้วนและทันสมัย                    | กรุงเทพมหานคร<br>เขด 1 | 1          | ดำเนินการ/ไม่<br>ดำเนินการ | 🛷 <b>new</b> | ✓ × ▲ ○ |
| <ol> <li>ฉัดส่งแบบฟอร์มอ้างอิง KRS 7 ผ่านระบบ KRS ภายในระยะเวลาการรายงานรอบ 12เดือน และประเด็นคำตอบมีความ<br/>ครบถ้วนและทันสมัย</li> </ol>  | กาญจนบุรี เขต 1        | n/a        | ดำเนินการ/ไม่<br>ดำเนินการ | 🥪 🖹          | ✓ × ▲ ○ |
| <ol> <li>สัดส่งแบบฟอร์มอำงอิง KRS 7 ผ่านระบบ KRS ภายในระยะเวลาการรายงานรอบ 12เดือน และประเด็นคำดอบมีความ<br/>ครบถ้วนและทันสมัย</li> </ol>   | กาญจนบุรี เขต 2        | n/a        | ดำเนินการ/ไม่<br>ดำเนินการ | 🛩 🖹          | ✓ × ▲ ③ |
| <ol> <li>จัดส่งแบบฟอร์มอ้างอิง KRS 7 ผ่านระบบ KRS ภายในระยะเวลาการรายงานรอบ 12เดือน และประเด็นค่าตอบมีความ<br/>ครบถ้วนและทันสมัย</li> </ol> | กาญจนบุรี เขต 3        | 1          | ดำเนินการ/ไม่<br>ดำเนินการ | 🔶 new        | ✓ × ▲ ○ |
| <ol> <li>จัดส่งแบบฟอร์มอำงอิง KRS 7 ผ่านระบบ KRS ภายในระยะเวลาการรายงานรอบ 12เดือน และประเด็นคำดอบมีความ<br/>ครบถ้วนและทันสมัย</li> </ol>   | กาญจนบุรี เขต 4        | 1          | ดำเนินการ/ไม่<br>ดำเนินการ | 🔶 uem        | ✓ × ▲ ○ |
| <ol> <li>จัดส่งแบบฟอร์มอำงอิง KRS 7 ผ่านระบบ KRS ภายในระยะเวลาการรายงานรอบ 12เดือน และประเด็นคำตอบมีความ<br/>ครบถ้วนและทันสมัย</li> </ol>   | กาพัสินธุ์ เขด 1       | 1          | ดำเนินการ/ไม่<br>ดำเนินการ | 🥪 🖹          | ✓ × ▲ ○ |
| 1. จัดส่งแบบฟอร์มอ้างอิง KRS 7 ผ่านระบบ KRS ภายในระยะเวลาการรายงานรอบ 12เดือน และประเด็นคำดอบมีความ<br>ครบถ้วนและทันสมัย                    | กาฟัสินธุ์ เขด 2       | n/a        | ดำเนินการ/ไม่<br>ดำเนินการ | 🥪 👚          | ✓ × ▲ ○ |
| <ol> <li>จัดส่งแบบฟอร์มอำงอิง KRS 7 ผ่านระบบ KRS ภายในระยะเวลาการรายงานรอบ 12เดือน และประเด็นคำตอบมีความ<br/>ครบถ้วนและทันสมัย</li> </ol>   | กาพัสินธุ์ เขต 3       | 1          | ดำเนินการ/ไม่<br>ดำเนินการ | 🔶 new        | X X 0   |
| <ol> <li>จัดส่งแบบฟอร์มอ้างอิง KRS 7 ผ่านระบบ KRS ภายในระยะเวลาการรายงานรอบ 12เดือน และประเด็นคำตอบมีความ<br/>ครบถ้วนและทันสมัย</li> </ol>  | กำแพงเพชร เขด 1        | 1          | ดำเนินการ/ไม่<br>ดำเนินการ | 🥪 🖹          | ✓ × ▲ ○ |
| 1. จัดส่งแบบฟอร์มอ้างอิง KRS 7 ผ่านระบบ KRS ภายในระยะเวลาการรายงานรอบ 12เดือน และประเด็นคำดอบมีความ<br>ครบถ้วนและทันสมัย                    | กำแพงเพชร เขด 2        | n/a        | ดำเนินการ/ไม่<br>ดำเนินการ | 🥪 👚          | ✓ × ▲ ○ |
| <ol> <li>ฉัดส่งแบบฟอร์มอ้างอิง KRS 7 ผ่านระบบ KRS ภายในระยะเวลาการรายงานรอบ 12เดือน และประเด็นคำตอบมีความ<br/>ครบถ้วนและทันสมัย</li> </ol>  | ขอนแก่น เขต 1          | 1          | ดำเนินการ/ไม่<br>ดำเนินการ | 🔶 new        | ✓ × ▲ ○ |
|                                                                                                    |                        |            |                            |              |         |

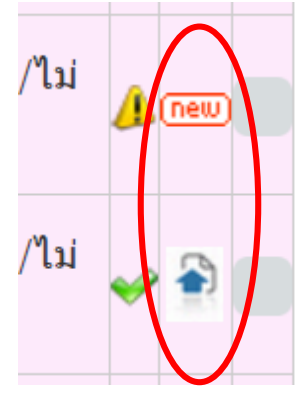

 หลังจากนั้น ระบบจะปรากฏหน้าต่างขึ้นมาใหม่ ซึ่งเป็นหน้าต่างที่แสดงไฟล์แนบหรือการ สื่อสารจาก สพป./สพม. ประกอบด้วยหัวข้อ ดังนี้

4.1) "เอกสารประกอบ/เอกสารอ้างอิง" เป็นไฟล์ข้อมูลที่ สพป./สพม. แนบเพื่อส่ง
 เอกสารหลักฐานและแบบฟอร์มต่าง ๆ ประกอบการดำเนินการตัวชี้วัดเพื่อให้ผู้รับรองตัวชี้วัดตรวจสอบ

| g-obec.go.th/indata_upload.php?dataid=3 | 31826                          |                      |                         |                    |
|-----------------------------------------|--------------------------------|----------------------|-------------------------|--------------------|
| 🜱 ีเอกสารประกอบ / เอกสารอ้า             | งอิง                           |                      |                         | $\frown$           |
| 122412                                  | รอบ                            | วันที่ส่ง            | ผู้แนบไฟล์              | ลงทะเบียน<br>รับ   |
| บันทึกข้อความขอความร่วมมือตอบ<br>คำถาม  | รอบ 6 เดือน ปี<br>59           | 18 <b>เม.ย.</b> 2559 | นางอรัญญา แก้ว<br>ประไพ | คลิกลงรับ<br>(new) |
| บันทึกข้อความแจ้งทุกกลุ่มดำเนินก        | <b>าร รอบ</b> 6 เดือน ปี<br>59 | 18 <b>เม.ย.</b> 2559 | นางอรัญญา แก้ว<br>ประไพ | คลิกลงรับ<br>(กะพ) |
| เลือกไฟล์ : Choose                      | File No file cho               | sen                  |                         |                    |
| คำอธิบายไฟล์ :<br>🗖 ส่งให้ทะ            | าหน่วยงาน                      |                      |                         |                    |
| แนบไฟส                                  | ۲                              |                      |                         |                    |
| * สามารถแ                               | นบไฟล์ได้ทุกประ                | ะเภท และขนาด         | าไฟล์ไม่เกิน 10MB       |                    |

\*\*กรณีที่ผู้รับรองตัวชี้วัดต้องการส่งไฟล์กลับไปให้ สพป./สพม. สามารถเลือกไฟล์และส่งในหน้าจอนี้ได้เลย\*\*

หลังจากที่ผู้รับรองตัวชี้วัดตรวจสอบเอกสารหลักฐานเรียบร้อยแล้ว ควรกด "คลิกลงรับ" ในช่องลงทะเบียนรับ เพื่อเป็นการแสดงให้ สพป./สพม. ทราบว่าได้ตรวจสอบเอกสารหลักฐานแล้ว ณ วันที่วันใด (ควรดำเนินการในจุดนี้เพื่อเป็นหลักฐานยืนยันการได้รับข้อมูลจาก สพป./สพม.) 5) หลังจากตรวจสอบเอกสารเรียบร้อยแล้ว กลับมาที่หน้าต่างเดิมตามข้อ 2) และเลือก เครื่องหมายต่าง ๆ ที่ท่านต้องการ โดยมีความหมาย ดังนี้

| KRS System ≡                                                                                                    |                                          |            |                            | 🎯 ກລຸ່ນ    | เพัฒนาระบบบริหาร |
|----------------------------------------------------------------------------------------------------|------------------------------------------|------------|----------------------------|------------|------------------|
| ครบถ้วนและทันสมัย                                                                                                    |                                          |            | ดำเนินการ                  | •          |                  |
| 1. จัดส่งแบบฟอร์มอ้างอิง KRS 7 ผ่านระบบ KRS ภายในระยะเวลาการรายงานรอบ 12เดือน และประเด็นคำตอบมีความ                                                                                                    | นครประเมตุ 1                             |            | ดำเนินการ/ไม่              |            |                  |
| ครบถ้วนและทันสมัย                                                                                                    | 대신3 미정치 ( 미이 T                           |            | ดำเนินการ                  |            |                  |
| 1. จัดส่งแบบฟอร์มอ้างอิง KRS 7 ผ่านระบบ KRS ภายในระยะเวลาการรายงานรอบ 12เดือน และประเด็นคำตอบมีความ                                                                                                    | 1051511190.2                             |            | ดำเนินการ/ไม่              | 4 😜        |                  |
| ครบถ้วนและทันสมัย                                                                                                    | REFISEIN CENTZ                           | 11/14      | ด่าเนินการ                 | <b>4</b> = |                  |
| 1. จัดส่งแบบฟอร์มอ้างอิง KRS 7 ผ่านระบบ KRS ภายในระยะเวลาการรายงานรอบ 12เดือน และประเด็นคำตอบมีความ                                                                                                    | นครพบบ เขต 1                             | <b>n/a</b> | ดำเนินการ/ไม่              | Λ 🖨        |                  |
| ครบถ้วนและทันสมัย                                                                                                    |                                          |            | ดำเนินการ                  | -          |                  |
| 1. จัดส่งแบบฟอร์มอ้างอิง KRS 7 ผ่านระบบ KRS ภายในระยะเวลาการรายงานรอบ 12เดือน และประเด็นคำตอบมีความ                                                                                                    | นครพบม เขต 2                             |            | ดำเนินการ/ไม่              | A 1000     | 🖌 🗙 🛕 🔘          |
| ครบถ้วนและทันสมัย                                                                                                    |                                          |            | ดำเนินการ                  |            |                  |
| 1. จัดส่งแบบฟอร์มอ้างอิง KRS 7 ผ่านระบบ KRS ภายในระยะเวลาการรายงานรอบ 12เดือน และประเด็นคำตอบมีความ                                                                                                    | นครราชสีมา เขต 1                         | n/a        | ดำเนินการ/ไม่              | Λ 🖨        | 🖌 🗙 🔽 💿          |
| ครบถ้วนและทันสมัย                                                                                                    |                                          |            | ดำเนินการ                  | -          |                  |
| 1. จัดส่งแบบฟอร์มอ้างอิง KRS 7 ผ่านระบบ KRS ภายในระยะเวลาการรายงานรอบ 12เดือน และประเด็นคำตอบมีความ                                                                                                    | นครราชสีมา เขต 2                         | <b>1</b>   | ดำเนินการ/ไม่              | Λ 🖨        | 🖌 🗙 🔽 📀          |
| ครบถ้วนและทันสมัย                                                                                                    |                                          |            | ดำเนินการ                  | _          |                  |
| 1. จัดสงแบบฟอร์มอางอิง KRS 7 ผ่านระบบ KRS ภายในระยะเวลาการรายงานรอบ 12เดือน และประเดินคำตอบมีความ                                                                                                    | นครราชสีมา เขต 3                         | n/a        | ดำเนินการ/ไม่              | Δ 🗟        | 🗸 🗙 🔽 🕓          |
| ครบถวนและทนสมย                                                                                                    |                                          |            | ดาเนนการ                   |            |                  |
| 1. จดส่งแบบฟอรมอางอง KRS 7 ผานระบบ KRS ภายในระยะเวลาการรายงานรอบ 12เดอน และประเดนค่าตอบมความ                                                                                                    | นครราชสีมา เขด 4                         | n/a        | ดำเนนการ/ไม                | 1 🏵        | 🗸 🗙 🔽 🕓          |
| ครบถวนและทนสมย                                                                                                    |                                          |            | ดาเนนการ                   | -          |                  |
| 1. จดสงแบบพอรมอางอง KRS 7 ผานระบบ KRS ภาย เนระยะเวลาการรายงานรอบ 12เดอน และบระเดนดาตอบมความ                                                                                                    | นครราชสีมา เขต 5                         | n/a        | ดาเนนการ/ไม                | <u>/)</u>  | 🗸 🗙 🔽 💿          |
| ครบถวนและทนลมย                                                                                                    |                                          |            | ดาเนนการ                   |            |                  |
| 1. จดสงแบบพอรมอางอง KRS / ผานระบบ KRS ภายเนระยะเวลาการรายงานรอบ 12เดอน และบระเดนคาดอบมความ<br>อานเรื่องแรงขั้นเราใน                                                                                            | นครราชสีมา เขต 6                         | n/a        | ดาเนนการ/ เม<br>สำเนินการ  | 🥪 🚔        | 🗸 🗙 🛆 📀          |
| ครบถามและทนสมย<br>1. ล้อส่งแขมขไดร์บล้างจิง KDC 7 ส่วนสรมม KDC ดวยในสรยของกรรรม เวณรรณ 10 ล็อม และปละเร็มสำนวนนี้ความ                                                                                          |                                          |            | ดาเนนการ<br>ส่วนในเออร/ในไ |            |                  |
| 1. สมสงแบบพอรมอาจออ NRS 7 พานระบบ NRS # เยเนระยะเวล # เรร เยง เนรอบ 12เตอน และบระเดนต เตอบหวาน<br>อรมร้อมของให้แรวไม                                                                                           | นครราชสีมา เขต 7                         | 1          | ดาเนนการ/เม                | 🛷 new      | 🗸 🗙 🔽 💿          |
| พรบถามและทนสมบ                                                                                                    | 100000000000000000000000000000000000000  |            | ดาเนนการ<br>ด่วงมีมอวร(ให่ |            |                  |
| 1. จัดส่งแบบพอรมอางอง KKS 7 ผ่านระบบ KKS ภายในระยะเวลาการรายงานรอบ 12เตอน และบระเดนต่าตอบมตวาม<br>อธุบอ้อมแอรมอันธมัน                                                                                          | นครครธรรมราช เชต                         | n/a        | ดาเนนการ/เม                | 🥪 🚔        | 🖌 🗙 🕑            |
| พระบบเวลแตรงแผดมอ<br>1. อัคร่ามแหม่อรับอัร XADC 7 ข่ามตรมม XADC อายในตรแห่งออกอาสายเงาและม 10 อีอน แตรประเด็มอำกอบเมื่ออาน                                                                                     | 1                                        |            | ด่านนการ/ใน                |            |                  |
| 1. งพุฒชนอยพอรมอาชอง การ 7 พานรงอย การ 31 เอเนรงออะเวล 18 155 164 14560 12(ตอน และอรงเดนต 1860มคร) 18<br>1. งพุฒชนอยพอรมอาชอง การ 7 พานรงอย การ 31 เอเนรงออะเวล 18 155 164 14560 12(ตอน และอรงเดนต 1860มคร) 18 | עען ען געגנענאנאא                        | n/a        | ด่าเน้นที่ 15/ เม          | 🥪 鞈        | 🖌 🗙 🔽 📀          |
| พระยกวนแลงทนสมย<br>1. วัดส่งแขมขอร์บวัววิง KDC 7 ย่างเรชมบ KDC อายใบระยะของอารรายงานรอบ 10 ถือน และประเด็มด้วยองเมื่อวาม                                                                                       | 2                                        |            | ด่วเบินอาร/ไม่             |            |                  |
| 1. พทศงแบบพอรมอางอง การ / พานรรบบ การ ภายในรรยรเวล IN ISS 180 ในรรย 12(พยน และบรรเดนต เดยบนตราม<br>1. พทศงแบบพอรมอางอง การ / พานรรบบ การ ภายในรรยรเวล IN ISS 180 ในรรย 12(พยน และบรรเดนต เดยบนตราม             | 2 CT CT CT CT CT CT CT CT CT CT CT CT CT | 1          | ด่วเมินการ                 | 🥪 🍨        | 🖌 🗙 🔽 📀          |
| TI DEI INNI TINNI D                                                                                                    | 2                                        |            | Prins a seff 13            |            |                  |

ระบบจะคำนวณคะแนนให้ตามที่ สพป./สพม. กรอก

"ไม่รับรอง" หมายถึง <u>ตรวจเอกสาร/หลักฐานแล้วพบว่าข้อมูลไม่ถูกต้อง</u> หรือพ้นจาก กำหนดส่งงานแล้ว สพป./สพม. ไม่มีการตอบสนองใด ๆ ในการรายงาน ให้กดปุ่มนี้ ระบบจะคำนวณคะแนนใน ตัวแปรนั้นเป็น 1.0000

"ยกเลิกการรับรองหรือไม่รับรอง" หมายถึง กรณีที่รับรองข้อมูลหรือไม่รับรองข้อมูลไป แล้ว แต่<u>ต้องการยกเลิกการรับรองหรือการไม่รับรองข้อมูล</u> ให้กดปุ่มนี้

"อนุญาตให้เพิ่มเติมในช่วงรับรอง" หมายถึง กรณีที่ระบบปิดไม่ให้ สพป./สพม. รายงานแล้ว แต่ผู้รับรองต้องการอนุญาตให้เขตแก้ไขข้อมูลที่หน้าระบบหรือแนบไฟล์ข้อมูลเพิ่มเติม ให้กดปุ่มนี้

<sup>H</sup>บันทึกข้อมูล</del> "บันทึกข้อมูล" ใช้ในกรณีที่เปิด Audit ให้ สพป./สพม. (ดูที่หัวข้อการรับรอง ข้อมูลโดยผู้รับรองกรอกคะแนนให้ (AUDIT) หน้า 8) ทั้งนี้ ภายหลังจากที่เลือกเครื่องหมายต่าง ๆ ด้านบนแล้ว ระบบจะคำนวณค่าคะแนนและปรากฏ สัญลักษณ์ต่าง ๆ ซึ่งจะเป็นข้อสรุปของตัวแปรตัวชี้วัดนั้น ๆ โดยมีความหมายและสิ่งที่ควรดำเนินการเมื่อพบ สัญลักษณ์ดังกล่าว ดังนี้

|              |                   | ann dan 1 g                                                                                                    | สิ่งที่ควรดำเนินการ                                                                                                    |                                                                                                    |  |
|--------------|-------------------|----------------------------------------------------------------------------------------------------|----------------------------------------------------------------------------------------------------|----------------------------------------------------------------------------------------------------|--|
| តប្លេតវាមរេរ | ความหมาย          | คะแนนทจะเด                                                                                                    | <u>สพป./สพม.</u>                                                                                                    | สำนักส่วนกลาง                                                                                                    |  |
|              | ยังไม่รายงานผล    | 1.0000                                                                                                    | <ul> <li>กรอกข้อมูลตัวเลขในหน้าระบบ</li> <li>ตามตัวแปรที่กำหนด เช่น จำนวน</li> <li>นักเรียน 100 คน จำนวนโรงเรียน 20</li> <li>โรง การดำเนินการให้กรอก 1 เป็นต้น</li> <li>กรณี สพท. แนบไฟล์ถูกต้อง แต่ไม่</li> <li>กรอกข้อมูลในหน้าระบบ จะไม่ได้</li> <li>คะแนนในตัวซี้วัดนั้นๆ (1.0000)</li> </ul> | <ul> <li>แจ้งไปยัง สพป./สพม. เพื่อให้<br/>กรอกข้อมูล โดยแจ้งผ่านระบบ<br/>KRS, ARS พร้อมระบุเวลาสิ้นสุด<br/>เพื่อให้ดำเนินการ</li> <li>เมื่อสิ้นสุดระยะเวลาแล้วยังไม่<br/>มีการกรอกข้อมูล ระบบจะตีค่า<br/>คะแนนเป็น 1.0000 โดยอัตโนมัติ</li> </ul>             |  |
| <u>,</u>     | รอการ<br>รับรองผล | หน้ารายงานจะ<br>ขึ้น 1.0000 แต่<br>หน้าบันทึกข้อมูล<br>ของ สพป./สพม.<br>จะขึ้นคะแนน<br>ตามที่เขตประเมิน<br>ตนเอง | <ul> <li>ติดตามเป็นระยะ</li> <li>หากใกล้ถึงระยะเวลาปิดระบบ ให้<br/>สอบถามผู้รับรองตัวชี้วัดถึงเหตุผลที่ยัง<br/>ไม่รับรอง</li> </ul>                                                                                                    | <ul> <li>ดำเนินการตรวจสอบและ</li> <li>รับรอง/ไม่รับรอง ให้เสร็จสิ้น</li> <li>ภายในระยะเวลาที่กำหนด</li> <li>กรณีสำนักไม่รับรองผลตาม</li> <li>ระยะเวลาที่กำหนด กพร. จะ</li> <li>รายงานผลไปยังผู้บังคับบัญชาแต่</li> <li>ละระดับตามหลักเกณฑ์ที่กำหนด</li> </ul> |  |
| ×            | ไม่รับรอง         | 1.0000                                                                                                    | <ul> <li>ตรวจสอบข้อคิดเห็น (Comment)</li> <li>โดยด่วน เพื่อดูเหตุที่ไม่รับรองผล หรือ</li> <li>ประสานงานโดยตรงไปยังผู้รับรอง</li> <li>หากสำนักมีการแจ้งให้แก้ไขข้อมูล</li> <li>เพื่อจะได้รับการรับรองตัวชี้วัด ให้</li> <li>สพป./สพม. รีบดำเนินการภายใน</li> <li>ระยะเวลาที่แจ้ง</li> </ul>        | <ul> <li>แจ้งเหตุที่ไม่รับรองผลให้<br/>สพท. ทราบ</li> <li>กรณีให้ สพท. แก้ไข ให้ระบุ<br/>ระยะเวลาสิ้นสุดการแก้ไข และ<br/>รับรองตัวชี้วัดให้เสร็จสิ้นภายใน<br/>ระยะเวลาที่กำหนด</li> </ul>                                                                     |  |
| *            | รับรองผล          | ได้คะแนนตาม<br>ข้อมูลที่กรอกใน<br>หน้าระบบ                                                                       | - คะแนนสิ้นสุด รอการประมวลผล<br>ในภาพรวมต่อไป                                                                                                    | - การดำเนินการสิ้นสุด                                                                                                    |  |
| (new)        | มีข้อมูลใหม่      | -                                                                                                    | <ul> <li>มีการแจ้งข้อมูลจากสำนักมายัง<br/>สพป./สพม. ให้รีบตรวจสอบโดยด่วน</li> <li>เมื่อ สพป./สพม. เปิดดูแล้ว ให้กด</li> <li>ที่สัญลักษณ์ เพื่อระบุวันที่เปิดดูเป็น</li> <li>หลักฐานในการดำเนินการ</li> <li>(เครื่องหมายจะหายไป)</li> </ul>                                                        | <ul> <li>มีการแจ้งข้อมูลจาก สพป./<br/>สพม. มายังสำนัก (การส่งไฟล์<br/>หรือการแจ้งข้อความ)</li> <li>เมื่อสำนักเปิดดูแล้ว ให้กดที่<br/>สัญลักษณ์ เพื่อระบุวันที่เปิดดูเป็น<br/>หลักฐานในการดำเนินการ<br/>(เครื่องหมายจะหายไป)</li> </ul>                        |  |

<u>2.2 ตามหน่วยงาน</u> เป็นการรับรองข้อมูลเป็นรายสพป./สพม. โดยผู้รับรองตัวชี้วัดจะเห็นภาพทุก ตัวชี้วัดที่สำนักรับผิดชอบ มีขั้นตอนดังนี้

|  | KRS System                         | =                                       | 🕼 กลุ่มพัฒนาระบบบริหาร |
|--|------------------------------------|-----------------------------------------|------------------------|
|  | Search Q                           | ระบบรายงานผลตามคำรับรองการปฏิบัติราชการ | 🆚 Home > Login         |
|  |                                    |                                         |                        |
|  | 🔿 ออกจากระบบ                       | เข้าส่ระบบเรียบร้อยแล้ว                 |                        |
|  | 🚯 รับรองข้อมูล 🗸 🗸                 | ระบบพร้อมใช้งาน                         |                        |
|  | Oตามตัวชี้วัด รอบ 6 เดือนปี 59     |                                         |                        |
|  | O ตามหน่วยงาน <b>รอบ6เดือนปี59</b> |                                         |                        |
|  | CFามคะแบบแยกหร่ะองาน               |                                         |                        |
|  | 🕓 สถานะการบันทึกข้อมูล <           |                                         |                        |
|  |                                    |                                         |                        |
|  | 🖵 แก้ไขข้อมูลส่วนบุคคล             |                                         |                        |
|  | 🖆 จัดการผู้ใช้งานระบบ              |                                         |                        |
|  | krs2.psdg-obec.go.th/index.php#    |                                         |                        |

1) ให้กดที่ "เลือกหน่วยงาน" หลังจากนั้นให้กด "เลือก" เพื่อเลือก สพป./สพม. ที่ต้องการ

# จะรับรองตัวชี้วัดให้

| ← → C ⋒ 🗋 krs2.psdg-obec.go.th/inda | ita_confirm.php            | ସ୍ୟାର ଛି । =                                                        |
|-------------------------------------|----------------------------|---------------------------------------------------------------------|
| KRS System                          | =                          | 🗊 กลุ่มพัฒนาระบบบริหาร                                              |
| Search Q                            | ระบบรายงานผลตามคำรับรอง    | การปฏิบัติราชการ 🛚 💩 Home > Indata Confirm                          |
|                                     | 🖹 รับรองข้อมูล ตามหน่วยงาน |                                                                     |
| 产 ออกจากระบบ                        |                            | ( <del>ร</del> อบ 6 เดือน ปี 59)                                    |
|                                     |                            | สถานะข้อมูล 🏮 ยังไม่รายงานผล 🍌 รอการรับรองผล 💥 ไม่รับรอง ؇ รับรองผล |
| 🍪 รับรองข้อมูล 🛛 <                  |                            | เลือกหน่วยงาน 🔻 เลือก                                               |
|                                     |                            | เลือกหน่วยงาน                                                       |
| 😍 รายงานคะแนนแยกหน่วยงาน            |                            | กระบี                                                               |
|                                     |                            | กรุงเทพมหานคร เขต 1                                                 |
| 🕒 🕏 สถานะการบันทึกข้อมูล 🛛 <        |                            | กรุงเทพมหานคร เขต 2                                                 |
|                                     |                            | กรุงเทพมหานคร เขต 3                                                 |
|                                     |                            | กาณูงแบ่ง เขต 1                                                     |
|                                     |                            | กาณจนบรี เขต 3                                                      |
| 旦 แก้ไขข้อมูลส่วนบุคคล              |                            | กาญจนบุรี เขต 4                                                     |
|                                     |                            | กาฬสินธุ์ เขต 1                                                     |
| 🖆 จัดการผู้ใช้งานระบบ               |                            | กาพ์สินธุ์ เขต 2                                                    |
|                                     |                            | กาฬสินธุ์ เขต 3                                                     |
| 🌐 รายการมอบหมายตัวชี้วัด            |                            | กำแพงเพชรเขต 1                                                      |
|                                     |                            | กำแพงเพชร เขต 2                                                     |
| 🋗 ประวัติการเข้าสู่ระบบ             |                            | ขอนแกน เขด 1                                                        |
|                                     |                            | 12111111111112                                                      |

 หลังจากนั้น ระบบจะขึ้น<u>ทุกตัวแปร และทุกตัวชี้วัด</u>ที่ผู้รับรอง (สำนัก) รับผิดชอบเพื่อให้ ผู้รับรองสามารถตรวจรับรองในภาพรวมทุกตัวชี้วัดของ สพป./สพม. ที่เลือกได้เลย

| ข                                                               | 4                                                                                                    |     |                        |                |                      |  |  |  |
|-----------------------------------------------------------------|----------------------------------------------------------------------------------------------------|-----|------------------------|----------------|----------------------|--|--|--|
| KRS System                                                      | =                                                                                                    |     |                        | <u>(</u>       | กลุ่มพัฒนาระบบบริหาร |  |  |  |
| 1.5.1ระดับความส่าเร็จในการพัฒน                                  | 1.5.1ระดับความสำเร็จในการพัฒนาคณภาพการศึกษาด้วยเทคโมโลยีสารสนเทศ (DLIT) สำหรับโรงเรียนขนาดใหญ่และขนาดกลาง |     |                        |                |                      |  |  |  |
| 1.5.1.1 ระดับความส่าเร็จในการ                                   | พัฒนาคุณภาพการศึกษาด้วยเทคโนโลยีสารสนเทศ (DLIT) สำหรับโรงเรียนขนาดกลาง                                    |     |                        |                |                      |  |  |  |
| 1.5.1.2 ระดับความส่าเร็จในการ                                   | พัฒนาดุณภาพการศึกษาด้วยเทคโนโลยีสารสนเทศ (DLIT) สำหรับโรงเรียนขนาดใหญ่และขนาดใหญ่พิเศษ                    |     |                        |                |                      |  |  |  |
| 1.5.2 ระดับความส่าเร็จในการจัดก                                 | ารศึกษาทางไกลผ่านดาวเทียมตามตารางออกอากาศ (DLTV)                                                          |     |                        |                |                      |  |  |  |
| 1.5.2 ระดับความสำเร็จในการจัด                                   | ลการศึกษาทางไกลผ่านดาวเทียมตามตารางออกอากาศ (DLTV)                                                        |     |                        |                |                      |  |  |  |
| <ol> <li>คุณภาพการให้บริการประชาชน</li> </ol>                   | I (Service Level Agreement: SLA)                                                                          |     |                        |                |                      |  |  |  |
| <ol> <li>คุณภาพการให้บริการประชา</li> </ol>                     | ชน (Service Level Agreement: SLA)                                                                         |     |                        |                |                      |  |  |  |
| 1. จำนวนผู้ที่มีความพื                                          | งพอใจ (ผู้ที่ตอบพึงพอใจน้อยขึ้นไป)                                                                        | n/a | ดน                     | 🤟 🍷            | ✓ × ▲ ⊙              |  |  |  |
| 2. จำนวนผู้ที่ตอบแบบ                                            | เสอบถามทั้งหมด                                                                                            | n/a | คน                     | 🤟 🍷            | ✓ × ▲ ⊙              |  |  |  |
| มิติภายใน                                                       |                                                                                                    |     |                        |                | 💾 บันทึกข้อมูล       |  |  |  |
| <ol> <li>ร้อยละความสำเร็จของการเบิกร</li> </ol>                 | ง่ายเงินงบประมาณ                                                                                          |     |                        |                |                      |  |  |  |
| 3.1 ร้อยละความสำเร็จของการเ                                     | บิกจ่ายเงินงบประมาณรายจ่ายลงทุน                                                                           |     |                        |                |                      |  |  |  |
| 3.2 ร้อยละความสำเร็จของการเ                                     | บิกจ่ายเงินงบประมาณรายจ่ายภาพรวม                                                                          |     |                        |                |                      |  |  |  |
| 4. ระดับความสำเร็จของการตำเนิน                                  | เงานดามมาตรการประหยัดพลังงาน                                                                              |     |                        |                |                      |  |  |  |
| 4.1 ไฟฟ้า                                                       |                                                                                                    |     |                        |                |                      |  |  |  |
| 4.2 น่ามัน                                                      |                                                                                                    |     |                        |                |                      |  |  |  |
| 5. การประหยัดนำ                                                 |                                                                                                    |     |                        |                |                      |  |  |  |
| 5. การประหยัดนำ                                                 |                                                                                                    |     |                        |                |                      |  |  |  |
| 6. การพัฒนาประสทธิภาพระบบส                                      | ารสนเทศภาคริฐ                                                                                             |     |                        |                |                      |  |  |  |
| 6.1 ระดบความสำเร็จของการบร                                      | รหารจัดการเทคในไลยีสารสนเทศเพื่อการศึกษาของสำนักงานเขตพื้นที่การศึกษา                                     |     |                        |                |                      |  |  |  |
| 6.2 ระตบความสาเรจ ในการรกษ<br>ทำความผิดเกี่ยวกับคอมพิวเตอร์ พ.ศ | ะา ดุมตรองความปลอตภยของขอมูลคอมพวเดอร และขอมูลจราจรทางคอมพวเดอร ตามพระราชบญญตวาตวยการกระ<br>i. 2550       |     |                        |                |                      |  |  |  |
| 6.3 ร้อยละความสำเร็จของการใ                                     | ห้บริการด้านเทคโนโลยีสารสนเทศเพื่อการศึกษาของสำนักงานเขตพื้นที่การศึกษาให้แก่สถานศึกษา                    |     |                        |                |                      |  |  |  |
| 6.4 ร้อยละของครูและบุคลากรุเ                                    | ว่ได้รับการพัฒนาด้านเทคโนโลยีสารสนเทศเพื่อการศึกษา                                                        |     |                        |                |                      |  |  |  |
| 6.5 ความสำเร็จของการพัฒนาโ                                      | ปรแกรมประยุกด์ หรือโปรแกรมการสนับสนุนภายในส่านักงานเขตพื้นที่การศึกษา และสนับสนุนการจัดการเรียนการสอน     |     |                        |                |                      |  |  |  |
| 7. การพัฒนาสมรรถนะองค์การ                                       |                                                                                                    |     |                        |                |                      |  |  |  |
| 7. การพัฒนาสมรรถนะองค์การ                                       |                                                                                                    |     |                        |                |                      |  |  |  |
| 1. จัดส่งแบบฟอร์มอ้า                                            | งอิง KRS 7 ผ่านระบบ KRS ภายในระยะเวลาการรายงานรอบ 12เดือน และประเด็นค่าตอบมีความครบถ้วนและทันสมัย         |     | ดำเนินการ/ไม่ดำเนินการ | 🔶 ( <u>nes</u> | 0 🗸 🗙 🖉              |  |  |  |
| 8. ระดับคุณธรรมและความโปร่งใส                                   | งในการดำเนินงานของหน่วยงาน                                                                                |     |                        |                |                      |  |  |  |
| 8. ระดับคณธรรมและความโปร่ง                                      | งใสในการต่าเนินงานของหน่วยงาน                                                                             |     |                        |                |                      |  |  |  |

3) ขั้นตอนการรับรองเหมือนข้อ 2.1 ข้อย่อย 2) ถึง 5)

\_\_\_\_\_

#### การรับรองข้อมูลโดยผู้รับรองกรอกคะแนนให้ (AUDIT)

การรับรองข้อมูลโดยผู้รับรองกรอกคะแนนให้ (AUDIT) เป็นการที่ผู้รับรองตัวชี้วัดจะเป็นผู้ให้คะแนน แก่ สพป./สพม. นั้น ๆ เอง โดยไม่ใช้ผลคะแนนจากการคำนวณของระบบ โดยมักจะใช้ใน 2 กรณี ดังนี้ กรณีที่ 1 สพป./สพม. แนบไฟล์ผิดหรือรายงานข้อมูลผิด แต่ สพป./สพม. กรอกตัวเลขหน้าระบบเพื่อ การคำนวณต่ำ/สูงกว่าความเป็นจริง

กรณีที่ 2 ผู้รับรองต้องการให้คะแนนเอง ไม่คำนึงถึงคะแนนที่ สพป./สพม. กรอกที่หน้าระบบ โดยทั้ง 2 กรณีดังกล่าว ระบบจะเปิดช่องว่างบริเวณถัดจากชื่อตัวชี้วัด เพื่อให้ผู้รับรองสามารถกรอก ตัวเลข 1 ถึง 5 ในการให้คะแนนได้เลย ทั้งนี้ ผู้รับรอบจะต้องแจ้งมายัง กพร. ในการเปิด AUDIT ต่อไป การรับรองข้อมูลโดยผู้รับรองกรอกคะแนนให้ (AUDIT) ขั้นตอนดังนี้

1. เลือกรับรองข้อมูล "รายหน่วยงาน"

|              | KRS System                          | =                                       | 🕼 กลุ่มพัฒนาระบบบริหาร |
|--------------|-------------------------------------|-----------------------------------------|------------------------|
|              | Search Q                            | ระบบรายงานผลตามคำรับรองการปฏิบัติราชการ | 🆚 Home > Login         |
|              | เมบูหลัก                            |                                         |                        |
|              | 🔿 ออกจากระบบ                        | เข้าสระบบเรียบร้อยแล้ว                  |                        |
|              | 🔁 รับรองข้อมูล 🗸 🗸                  | ระบบพร้อมใช้งาน                         |                        |
|              | O ตามตัวชี้วัด รอบ 6 เดือนปี 59     |                                         |                        |
| $\mathbf{N}$ | O ตามหน่วยงาน <b>รอบ6เดือนปี5</b> 9 |                                         |                        |
|              | C ระบานคะแบบแยกหน่วยงาน             |                                         |                        |
|              | 🕏 สถานะการบันทึกข้อมูล <            |                                         |                        |
|              | ວັດກາງຮະນາ                          |                                         |                        |

 2. ให้กดที่ "เลือกหน่วยงาน" หลังจากนั้นให้กด "เลือก" เพื่อเลือก สพป./สพม. ที่ต้องการจะรับรอง ตัวชี้วัดให้

| ← → C f krs2.psdg-obec.go.th/indata | _confirm.php                | ଦ୍ 🕸 🏠 🚍                                                                            |
|-------------------------------------|-----------------------------|-------------------------------------------------------------------------------------|
| KRS System                          | =                           | 🤹 กลุ่มพัฒนาระบบบริหาร                                                              |
| Search Q                            | ระบบรายงานผลตามคำรับรองการบ | ไฏิบัติราชการ & Home > Indata Confirm                                               |
|                                     | 🖹 รับรองข้อมูล ตามหน่วยงาน  |                                                                                     |
| 🎓 ออกจากระบบ                        |                             | (รอบ 6 เดือน ปี 59)                                                                 |
| 🖚 รับรองข้อมูล <                    | เลือก                       | สถานะขอมูล 🚯 ยังไม่รายงานผล 🔥 รอการรับรองผล 💥 ไม่รับรอง 🛩 รับรองผล<br>เหน่วยงาน 🔹 🔹 |
| 😪 รายงานคะแนนแยกหน่วยงาน            | เลือก<br>กระวั              | าหน่วยงาน                                                                           |
| 🕒 สถานะการบันทึกข้อมูล <            | กรุงเ<br>กรุงเ              | ทพมหานคร เขต 1<br>ทพมหานคร เขต 2                                                    |
|                                     | ករលូ<br>កាល្អ<br>កាល្អ      | ทพมหานหรีเขต3<br>จามุรีเขต1<br>จามุรีเขต2                                           |
| 🖵 แก้ไขข้อมูลส่วนบุคคล              | กาญ<br>กาญ                  | จนบุรี เขต 3<br>จนบุรี เขต 4                                                        |
| 🖞 จัดการผู้ใช้งานระบบ               | กาพั<br>กาพั                | តិបត្ថ បេច 1<br>តិបត្ថ បេច 2                                                        |
| 🌐 รายการมอบหมายตัวชี้วัด            | กาพ<br>กำแเ                 | สนธุ์ เปิด 3<br>พงเพชร์ เปิด 1<br>พงเพชร์ เปิด 2                                    |
| 🋗 ประวัดิการเข้าสู่ระบบ             | ท ณ<br>ขอน<br>ขอน           | แก้น เชต 1<br>แก้น เชต 2                                                            |

3. ให้ผู้รับรองตัวชี้วัดตรวจสอบเอกสารหลักฐาน ตามข้อ 4.1 (หน้า 3) หลังจากนั้นให้มาที่หน้าระบบ และกรอกตัวเลขคะแนนที่ต้องการให้ (เป็นตัวเลข 1 ถึง 5)

| =                                                                                                    | 💮 สำนักส่งเสริมและปะ        | ระสารงานกิจการนักเรียน    |
|----------------------------------------------------------------------------------------------------|-----------------------------|---------------------------|
| 6.ระดับความสำเร็จของสำนักงานเขดพื้นที่การศึกษาที่ดำเนินการส่งเสริมนิสัยรักการอ่านและพัฒนาห้องสมุดโรงเรียน และมีโรงเรียนที่สามารถเป็นดันแบบได้                                                                          |                             |                           |
| 6.ระดับความสำเร็จของสำนักงานเขตพื้นที่การศึกษาที่ดำเนินการส่งเสริมนิสัยรักการอ่านและพัฒนาห้องสมุตโรงเรียน และมี                                                                                                    |                             |                           |
| โรงเรียนที่สามารถเป็นต้นแบบได้                                                                                                    |                             |                           |
| 7.ระดับคุณธรรมและความโปร่งไสในการดำเนินงานของสำนักงานเขตพื้นที่การศึกษา                                                                                                    |                             |                           |
| 7.ระดับคุณธรรมและความโปร่งใสในการดำเนินงานของสำนักงานเขดพื้นที่การศึกษา                                                                                                    |                             |                           |
| 8.ร้อยละของโรงเรียนวิถีพุทธที่ผ่านการประเมินผลการดำเนินการ 29 ประการสู่ความเป็นโรงเรียนวิถีพุทธ                                                                                                    |                             |                           |
| 8.ร้อยละของโรงเรียนวิถีพุทธที่ผ่านการประเมินผลการด่าเนินการ 29 ประการสู่ดวามเป็นโรงเรียนวิถีพุทธ                                                                                                    |                             |                           |
| 9.ระดับความสำเร็จของสำนักงานเขตพื้นที่การศึกษาที่ดำเนินงานภายใต้โครงการเสริมสร้างคุณธรรมจริยธรรม และธรรมาภิบาลในการศึกษาการน้ำจรรม ลูกเ                                                                                | เสือ                        |                           |
| 9.ระดับความส่าเร็จของส่านักงานเขตพื้นที่การศึกษาที่ดำเนินงานภายได้โครงการเสริมสร้างคุณธรรมจริยธรรม และธรรมกับาล<br>ในสถานศึกษาผ่านกิจกรรม ลูกเสือ                                                                      |                             |                           |
| ล.ระดับดวามสำเร็จของสำนักงานเขตพื้นที่การศึกษาที่ดำเนินงานภายได้โครงการเสริมสร้างคุณธรรมจริยธรรม และธร<br>รมาภิบาลในสถานศึกษาผ่านกิจกรรม ลูกเสือ                                                                       | ับ 🛩                        |                           |
| 10.ระดับความสำเร็จของสำนักงานเขตพื้นที่การศึกษาที่ดำเนินงานภายได้โครงการเสริมสร้างคุณธรรม จริยธรรม และธรรมา ภิบาลในสถานศึกษาผ่านกิจกรรม ด้                                                                             | เงนี้ - กิจกรรมศิลปหัตถกรรม | เน้กเรียน (ดนดรี นาฏศิลป์ |
| ศิลปะ) - กิจกรรมสภานักเรียน                                                                                                    |                             |                           |
| 10.ระดับความสำเร็จของสำนักงานเขตพื้นที่การศึกษาที่ดำเนินงานภายใต้โครงการเสริมสร้างคุณธรรม จริยธรรม และธรร 1 ภิ                                                                                                    |                             |                           |
| บาลในสถานศึกษาผ่านกิจกรรม ดังนี้ - กิจกรรมศิลปหัดถกรรมนักเรียน (ดนตรี นาฏศิลป์ ศิลปะ) - กิจกรรมสภานักเรียน                                                                                                    |                             |                           |
| อ.ระดับความสำเร็จของสำนักงานเขตพื้นที่การศึกษาที่ดำเนินงานภายใต้โครงการเสริมสร้างคุณธรรม จริยธรรม และธรรมา<br>ระดับความสำเร็จของสำนักงานเขตพื้นที่การศึกษาที่ดำเนินงานภายใต้โครงการเสริมสร้างคุณธรรม จริยธรรม และธรรมา |                             |                           |
| ติบาลในสถานศึกษาผ่านกิจกรรม ดังนี้ - กิจกรรมศึลปหัตถกรรมนักเรียน (ดนตรี นาฏศึลป์ ศิลปะ) - กิจกรรมสภานักเรียน 🍡 🍡                                                                                                    |                             |                           |
| 11.ระดับความสำเร็จของสถานศึกษาจัดกิจกรรมพัฒนาด้านสุขภาวะของนักเรียน                                                                                                    |                             |                           |
| 11.ระดับความส่าเร็จของสถานศึกษาจัดกิจกรรมพัฒนาด้านสุขภาวะของนักเรียน                                                                                                    |                             |                           |
| <ol> <li>ธ.ระดับความสำเร็จของสถานศึกษาจัดกิจกรรมพัฒนาด้านสุขภาวะของนักเรียน</li> <li>ระดับความสำเร็จของสถานศึกษาจัดกิจกรรมพัฒนาด้านสุขภาวะของนักเรียน</li> </ol>                                                       | ับ 🛩                        |                           |
| 12.ร้อยละของนักเรียนชั้น ป.1 ที่อ่านออกเขียนได้                                                                                                    |                             |                           |
| 12.ร้อยละของนักเรียนขึ้น ป.1 ที่อ่านออกเขียนได้                                                                                                    |                             |                           |
| 13.ระดับความสำเร็จของการดำเนินการดามโรงเรียนมาตรฐานสิ่งแวดล่อมศึกษา ด้านการสร้างจิดสำนึก การบริหารจัดการขยะ น้ำเสีย และมลพิษทางอากาศ                                                                                   |                             |                           |
| 13.ระดับความสำเร็จของการดำเนินการตามโรงเรียนมาตรฐานสิ่งแวดล้อมศึกษา ดำนการสร้างจิดสำนึก การบริหารจัดการขยะ น้ำ                                                                                                    |                             |                           |
| เสีย และมลพิษทางอากาศ                                                                                                    |                             |                           |
| 14.ร้อยละของนักเรียน และครู ที่ได้รับการพัฒนาทักษะด้านภาษาอังกฤษตามกิจกรรมส่งเสริมการเรียนการสอนภาษาอังกฤษเพื่อเตรียมความพร้อมสู่ประชาคม                                                                               | อาเซียน                     |                           |
| 14.ร้อยละของนักเรียน และครู ที่ได้รับการพัฒนาทักษะด้านภาษาอังกฤษตามกิจกรรมส่งเสริมการเรียนการสอนภาษาอังกฤษเพื่อ                                                                                                    |                             |                           |
| เตรียมความพร้อมสู่ประชาคมอาเซียน                                                                                                    |                             |                           |

 เมื่อกรอกตัวเลขคะแนนแล้ว ให้กด "บันทึกข้อมูล" เพื่อทำการบันทึกคะแนนที่ให้ และกลับไป ตรวจสอบว่าระบบขึ้นค่าคะแนนให้แล้ว ดังตัวอย่างข้อ 3.

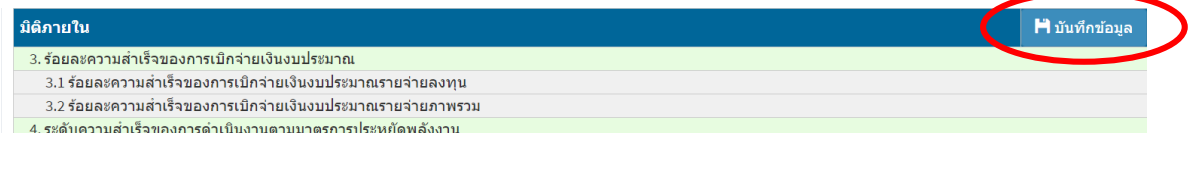

#### การรับรองข้อมูลต่อเนื่อง

การรับรองข้อมูลต่อเนื่อง หมายถึง การกำหนดให้ค่าข้อมูลที่ สพป./สพม. รายงานมาแล้วในรอบก่อน หน้า และค่าการรับรอง/ไม่รับรองตัวชี้วัดจากผู้รับรองในรอบก่อนหน้า คงสภาพอยู่ในรอบถัดไป

| 🛛 prgLevel                                                                                           |                                                      |                                       |                                                                                                    |                                                                                         |                                                                                        |                                                                                                    | _                                                                                                    |
|----------------------------------------------------------------------------------------------------|------------------------------------------------------|---------------------------------------|----------------------------------------------------------------------------------------------------|-----------------------------------------------------------------------------------------|----------------------------------------------------------------------------------------|----------------------------------------------------------------------------------------------------|----------------------------------------------------------------------------------------------------|
| 3 : กำ <mark>หนด</mark> ผัง                                                                          | รายการตัวชี้วัด / ผู้                                | รายงานผล /                            | ผู้รับรองข้อมูล                                                                                                    | 9                                                                                       |                                                                                        |                                                                                                    | สร้างรายการกรอกข้อมูล ลบรายการกรอกข้อมูล                                                                                                    |
|                                                                                                    |                                                      |                                       |                                                                                                    |                                                                                         | ปังบประ                                                                                | ылан 2559 💌 я                                                                                                    | เอบการรายงานผลที่ต้องการสร้างรายการ                                                                                                    |
| .evel 1 (AA)                                                                                         |                                                      |                                       | Level 2 (ตัวซีรัต                                                                                                    | เหล้ก)                                                                                  |                                                                                        |                                                                                                    |                                                                                                    |
| <ul> <li>รศัส:</li> <li>22 มิติภายหล</li> <li>23 มิติภายใน</li> </ul>                                | ລິທີ:<br>າ                                           | ORDER:<br>0<br>0                      | <ul> <li>s≋a:</li> <li>108 1.47</li> <li>109 1.1.</li> <li>110 1.2.</li> <li>111 1.3</li> <li>112 1.4</li> <li>113 1.5.</li> <li>121 1.5.</li> </ul> | รชีวัดภารกิจ<br>ร้อยจะผู้เรีย<br>ระดับกวามร<br>ร้อยจะของสะ<br>ระดับกวามส์<br>โระดับกวาม | หลักของกระท<br>หต่อประชาก<br>สำเร็จในการข<br>ถามศึกษาใน<br>การจิของการข<br>สำเร็จในการ | ตัวซี้ไ<br>เรวงตามมุทธศาสตร์รม<br>รกลุ่มอาย<br>พัฒนากุณภาพผู้เรียน<br>สังกัดที่มีผลการประเมิ<br>พัฒนากรูและบุคลากร<br>พัฒนากรูและบุคลากร<br>พัฒนากรูและบุคลากรู้ก | โลครัส: ORDER.]<br>อมประเทศ / เลคม 1<br>ใหญะเภาหศึกษาย่างเรือบไป 2<br>เหตุมารศึกษาย่างเรือบ TEFE Online 4<br>การการศึกษาย่างเรือบ TEFE Online 5<br>มหร้องราคที่เป็นอียารรณงกศ (DUT) 6 |
| evel 3 (ตัวซีวัดม่อย)<br><ul> <li>รพัช:</li> <li>538 1.1.1 ร้อยจ</li> <li>539 1.1.2 ร้อยจ</li> </ul> | ะผู้เรียนจะตับมัธยมศึกษา<br>ะผู้เรียนจะตับมัธยมศึกษา | ตอนสิ้นต่อประชากจ<br>ดอนปราย (พัธยมปร | ตัวชี้วัดย่อย:<br>กลุ่มอายุ (12-14 ปี)<br>กย/ปวช.)ต่อประชา                                                                                           | เกรกรุ่มอายุ                                                                            | (15-17%)                                                                               | 0° - 1 - 1                                                                                                    | 0 ORDER: ayqural & Audit uterum#od%a:<br>1 Normal<br>2 Normal<br>8                                                                                                    |
| evel 4 (ตัวแปร)                                                                                      |                                                      |                                       |                                                                                                    |                                                                                         |                                                                                        |                                                                                                    | InPermission (กำหนดผู้รายราน / ผู้รับรองร้อยูร                                                                                                    |
| หน่วย: ตัวแปรศ                                                                                       | กหว ORDER: ทำห้อย<br>1                               | าชุด: ทำหากชุด:<br>0.10.000.000       | เปิด ต่าอริบายนี้                                                                                                    | Audit                                                                                   | แนบไฟล์                                                                                | รับรองต่อเพื่อง                                                                                                    | ตู้รายงานผล: ผู้รับรองนี้อมูล:                                                                                                    |
| 914 b                                                                                                | 2                                                    | 0 10,000,000                          | ✓ 1:188                                                                                                    |                                                                                         |                                                                                        |                                                                                                    |                                                                                                    |
| •                                                                                                    |                                                      |                                       |                                                                                                    | -                                                                                       | _                                                                                      | _                                                                                                    | <b>x</b>                                                                                                    |

### ้ลักษณะของตัวชี้วัดที่เหมาะสมในการใช้งาน "การรับรองข้อมูลต่อเนื่อง"

| ควรใช้งาน                                                          | ไม่ควรใช้งาน                                                     |
|--------------------------------------------------------------------|------------------------------------------------------------------|
| <ul> <li>ผลการดำเนินงานสิ้นสุดภายในรอบเดียว</li> </ul>             | <ul> <li>ข้อมูลสามารถเพิ่มจำนวนได้ตลอดทั้งปีจนสิ้นสุด</li> </ul> |
| - ผลการดำเนินงานไม่มีการเพิ่มเติมหรือเพิ่มจำนวน                    | ระยะเวลารายงาน                                                   |
| ใหม่ภายหลัง                                                        |                                                                  |
| ตัวอย่างตัวชี้วัดที่ควรใช้งาน                                      | ตัวอย่างตัวชี้วัดที่ไม่ควรใช้งาน                                 |
| - O-NET (สอบปีละครั้ง)                                             | - การพัฒนาบุคลากร TEPE Online                                    |
| <ul> <li>การตรวจสอบภายใน (ตรวจปีละครั้ง)</li> </ul>                | <ul> <li>การนิเทศติดตาม (ระยะเวลารายงานได้จนสิ้นปี)</li> </ul>   |
| <ul> <li>เด็กอ่านไม่ออกเขียนไม่ได้ (ใช้ผลสอบครั้งเดียว)</li> </ul> |                                                                  |

ทั้งนี้ หากสำนักส่วนกลางใดมีความประสงค์จะใช้ function นี้ ขอให้แจ้ง กพร. มาเป็นหนังสือราชการต่อไป

\_\_\_\_\_

| และระบบรายงานผลตามแผนปฏิบัติการ (Action plan Report System : ARS)           ที่         ชื่อ-สกุล         สังกัด         เบอร์โทรศัพท์/E-mail           1         นายสันติสุข ภูมิสุทธินันท์         กลุ่มพัฒนาระบบบริหาร         081-432-9932           2         นายนิพนท์ นนธิ         สพป.อุบลราชธานี เขต 4         086-723-3372<br>niponnonthi@gmail.com           3         นายนิคม ภูมิภาค         สพป.อุบลราชธานี เขต 4         086-265-7330 |
|----------------------------------------------------------------------------------------------------|
| ที่         ชื่อ-สกุล         สังกัด         เบอร์โทรศัพท์/E-mail           1         นายสันติสุข ภูมิสุทธินันท์         กลุ่มพัฒนาระบบบริหาร         081-432-9932           2         นายนิพนท์ นนธิ         สพป.อุบลราชธานี เขต 4         086-723-3372           3         นายนิคม ภูมิภาค         สพป.อุบลราชธานี เขต 4         086-265-7330                                                                                                    |
| 1       นายสันติสุข ภูมิสุทธินันท์       กลุ่มพัฒนาระบบบริหาร       081-432-9932         2       นายนิพนท์ นนธิ       สพป.อุบลราชธานี เขต 4       086-723-3372         3       นายนิคม ภูมิภาค       สพป.อุบลราชธานี เขต 4       086-265-7330                                                                                                    |
| 2     นายนิพนท์ นนธิ     สพป.อุบลราชธานี เขต 4     086-723-3372<br>niponnonthi@gmail.com       3     นายนิคม ภูมิภาค     สพป.อุบลราชธานี เขต 4     086-265-7330                                                                                                    |
| 3         นายนิคม ภูมิภาค         สพป.อุบลราชธานี เขต 4         086-265-7330                                                                                                    |
| 3 นายนคม ภูมภาค สพป.อุบลราชธาน เขต 4 086-265-7330                                                                                                    |
|                                                                                                    |
| nikhomo@hotmail.com                                                                                                    |
| 4 นางสาวเปรมฤทัย เลิศบ้ารุงชัย สำนักเทคโนโลยีเพื่อการเรียนการสอน 081-819-7922                                                                                                    |
| premruthai@gmail.com                                                                                                    |
| 5 นายทองคำ มากมี สพม. 29 (อุบลราชธานี) 089-722-2467                                                                                                    |
| tmtm2010@gmail.com                                                                                                    |
| 6 นายศาสตรา ดอนโอฬาร สพป.กาฬสินธุ์ เขต 3 088-561-9039                                                                                                    |
| boyoty999@gmail.com                                                                                                    |
| 7 นายธิติ ทรงสมบูรณ์ สพป.กาฬสินธุ์ เขต 3 081-391-7040                                                                                                    |
| mrthiti2006@hotmail.com                                                                                                    |
| 8 นายคมกฤช มุมไธสง สพป.นครราชสีมา เขต 6 090-892-8747                                                                                                    |
| hs3qba@gmail.com                                                                                                    |
| 10 นางสาวพรพรรณ ศศิวงศ์ กลุ่มพัฒนาระบบบริหาร 089-492-2533                                                                                                    |
| pmqaobec@hotmail.com                                                                                                    |
| 11 นางปุณฑริกา พันธุ กลุ่มพัฒนาระบบบริหาร 080-601-3175                                                                                                    |
| Punka_219@hotmail.com                                                                                                    |
| 12 นางสาวจุฬาลักษณ์ ทรัพย์สุทธิ กลุ่มพัฒนาระบบบริหาร 089-444-5779                                                                                                    |
| pmqaobec@hotmail.com                                                                                                    |
| 13 นางสาวนถุมล แก้วสุรพล กลุ่มพัฒนาระบบบริหาร 089-597-3367                                                                                                    |
| pmqaobec@hotmail.com                                                                                                    |
| 14 นายศิวกร รัตติโชติ กลุ่มพัฒนาระบบบริหาร 080-534-9480                                                                                                    |
| pmqaobec@hotmail.com                                                                                                    |
| 15 นายประสิทธิ์ ทำกันหา กลุ่มพัฒนาระบบบริหาร 083-800-3892                                                                                                    |
| Tamkanha 23@hotmail.com                                                                                                    |
|                                                                                                    |
| ftitaya@gmail.com                                                                                                    |
| 17 นางศิวาพร ชาณสอน กลุ่มพัฒนาระบบบริหาร 083-913-0199                                                                                                    |
| taktan 51@hotmail.com                                                                                                    |
| 18 นายอรณ กบแก้ว กลุ่มพัฒนาระบบบริหาร 086-867-3271                                                                                                    |
| alternative37@gmail.com                                                                                                    |
| 19 นางสาวปณุญาดา วรรณบษบวิช กลุ่มพัฒนาระบบบริหาร 098-980-1136                                                                                                    |
| poonyada2015@hotmail.com                                                                                                    |